# resDNASEQ<sup>™</sup> Quantitative DNA Kits

For quantification of residual genomic and plasmid DNA from cell lines used in the bioproduction process **Catalog Numbers** 4402085, 4458435, A46014, A26366, 4464335, 4458441, 4464336, A46066, A41797, A53242, and A50337

Pub. No. 4469837 Rev. K

Note: For safety and biohazard guidelines, see the "Safety" appendix in the *resDNASEQ<sup>™</sup> Quantitative DNA Kits User Guide* (Pub. No. 4469836). Read the Safety Data Sheets (SDSs) and follow the handling instructions. Wear appropriate protective eyewear, clothing, and gloves.

| н, | Prepare the control serial dilutions (Genomic DNA)                                                                            | . 1 |
|----|----------------------------------------------------------------------------------------------------|-----|
| н, | Prepare the control serial dilutions (Plasmid DNA - Kanamycin Resistance)                                                     | . 2 |
| н. | Prepare the PCR reaction mix                                                                                                  | 3   |
| н, | Prepare the PCR plate                                                                                                    | . 4 |
| н, | Setup, run, and analyze samples with AccuSEQ <sup>™</sup> Software on the QuantStudio <sup>™</sup> 5 Real-Time PCR Instrument | . 5 |
| н, | Limited product warranty                                                                                                    | . 9 |

# Prepare the control serial dilutions (Genomic DNA)

- Label nonstick 1.5-mL microfuge tubes: NTC, SD1, SD2, SD3, SD4, SD5.
  For CHO, Vero, synthetic Vero, MDCK, and NS0 kits, label an additional tube with SD6.
- 2. Add 50  $\mu L$  of DNA Dilution Buffer to tube NTC. Put aside.
- 3. Add 990  $\mu L$  of DNA Dilution Buffer to tube SD1.
- 4. Add 450 µL of DNA Dilution Buffer to tubes SD2, SD3, SD4, SD5, and (for CHO, Vero, synthetic Vero, MDCK, and NS0 only) SD6.
- 5. Remove the tube of DNA control (30 ng/ $\mu$ L) from the freezer.
- 6. After the DNA thaws, vortex it gently for 2 seconds, then briefly centrifuge.
- 7. Perform the serial dilutions:

Note: The Vero PLASMID DNA Control, supplied in the resDNASEQ<sup>™</sup> Quantitative Synthetic Vero DNA Kit, should be vortexed for 15–30 seconds after each dilution.

- a. Add 10  $\mu$ L of the DNA control to the tube that is labeled SD1, then vortex thoroughly and briefly centrifuge.
- b. Transfer 50  $\mu$ L of the DNA from tube SD1 to tube SD2, then vortex thoroughly and briefly centrifuge.

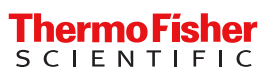

c. Continue to transfer 50 µL of DNA from the previous dilution tube to the next dilution tube until you add DNA to tube SD5 (*E. coli*, HEK293, Human, *Pichia*, and Sf9 and Baculovirus) or SD6 (CHO, Vero, synthetic Vero, MDCK, and NS0). Final dilutions are shown in the table. After each transfer, vortex thoroughly, then centrifuge briefly.

| Serial dilution (SD) tube                                | Dilution                       | pg DNA/reaction (10 $\mu$ L of the diluted DNA used in final 30 $\mu$ L of PCR reaction) |
|----------------------------------------------------------|--------------------------------|------------------------------------------------------------------------------------------|
| Control                                                  | DNA control tube               | 300,000 pg                                                                               |
| SD 1                                                     | 10 μL DNA control + 990 μL DDB | 3,000 pg                                                                                 |
| SD 2                                                     | 50 µL SD1 + 450 µL DDB         | 300 pg                                                                                   |
| SD 3                                                     | 50 µL SD2 + 450 µL DDB         | 30 pg                                                                                    |
| SD 4                                                     | 50 µL SD3 + 450 µL DDB         | 3 рд                                                                                     |
| SD 5                                                     | 50 µL SD4 + 450 µL DDB         | 0.3 pg                                                                                   |
| SD 6 (for CHO, Vero, synthetic Vero, MDCK, and NS0 only) | 50 μL SD5 + 450 μL DDB         | 0.03 pg                                                                                  |

### 8. Store the DNA dilution tubes:

| Temprature | For use                              |
|------------|--------------------------------------|
| 4°C        | Same day                             |
| –20°C      | ≤1 week                              |
| -20°C      | SD1 in single-use aliquots ≤6 months |

## Prepare the control serial dilutions (Plasmid DNA - Kanamycin Resistance)

- Label nonstick 1.5-mL microfuge tubes: NTC, SD1, SD2, SD3, SD4, SD5, and SD6.
  The dilution SD6 will not be used for the standard curve. It will be used to confirm the limit of detection (LOD).
- 2. Add 70  $\mu L$  of DNA Dilution Buffer to tube NTC. Put aside.
- 3. Add 990  $\mu L$  of DNA Dilution Buffer to tube Dilution 1.
- 4. Add 180  $\mu$ L of DNA Dilution Buffer to tubes SD1, SD2, SD3, SD4, and SD5.
- 5. Add 100  $\mu L$  of DNA Dilution Buffer to tube SD6.
- 6. Remove the tube of KanR DNA control (3.0 x  $10^7$  copies/µL) from the freezer.
- 7. After the DNA thaws, vortex it thoroughly for 15-30 seconds, then tap gently to bring contents to the bottom of the tube. Do not centrifuge.
- 8. Perform the serial dilutions:
  - a. Add 10  $\mu$ L of the KanR DNA control (3.0 x 10<sup>7</sup> copies/ $\mu$ L) to the tube that is labeled Dilution 1, vortex thoroughly for 15-30 seconds, then tap gently to bring contents to the bottom of the tube.
  - **b.** Transfer 20 μL of the DNA from tube Dilution 1 to tube SD1, vortex thoroughly for 15-30 seconds, then tap gently to bring contents to the bottom of the tube..
  - c. Continue to transfer 20 µL of DNA from the previous dilution tube to the next dilution tube until you add DNA to tube SD5.

d. Transfer 100 μL of DNA from SD5 to SD6, then vortex thoroughly. Final dilutions are shown in the table. After each transfer, vortex thoroughly for 15-30 seconds, then tap gently to bring contents to the bottom of the tube. Do not centrifuge.

| Serial dilution (SD) tube | Dilution                       | Concentration (copy<br>number/ μL) | Copy number/ PCR<br>reaction |  |
|---------------------------|--------------------------------|------------------------------------|------------------------------|--|
| Control                   | DNA control tube               | 3.0 x 10 <sup>7</sup>              | N/A                          |  |
| Dilution 1                | 10 μL DNA control + 990 μL DDB | 300,000                            | N/A                          |  |
| SD 1                      | 20 µL Dilution 1 + 180 µL DDB  | 30,000                             | 300,000                      |  |
| SD 2                      | 20 µL SD1 + 180 µL DDB         | 3,000                              | 30,000                       |  |
| SD 3                      | 20 μL SD2 + 180 μL DDB         | 300                                | 3,000                        |  |
| SD 4                      | 20 µL SD3 + 180 µL DDB         | 30                                 | 300                          |  |
| SD 5                      | 20 µL SD4 + 180 µL DDB         | 3                                  | 30                           |  |
| SD 6 (LOD)                | 100 μL SD5 + 100 μL DDB        | 1.5                                | 15                           |  |

### 9. Store the DNA dilution tubes:

| Temprature | For use                                     |
|------------|---------------------------------------------|
| 4°C        | ≤2 days                                     |
| -20°C      | Dilution 1 ≤1 week                          |
| -20°C      | Dilution 1 in single-use aliquots ≤6 months |

## Prepare the PCR reaction mix

- 1. Determine the number of reactions needed for the controls and test samples that you will quantify.
- 2. Thaw all kit reagents completely at room temperature, thoroughly mix reagents, and briefly centrifuge.
- 3. Prepare a PCR reaction mix using the reagents and volumes shown in the table below.
  - Multiply the PCR reaction volume for one reaction (30 µL) by the number of reactions that you need to run.
  - Use 10% excess volume to compensate for pipetting losses.

Note: Use reagents from the same lot for all reactions.

| Kit reagents                                                 | Volume for 1 30-µL reaction | Volume for 36 30-µL reactions (includes 10% overage)                |
|--------------------------------------------------------------|-----------------------------|---------------------------------------------------------------------|
| Negative Control (Water)                                     | 2 µL                        | 79.2 μL                                                             |
| 10X DNA assay mix appropriate for the cell line being tested | 3 µL                        | 118.8 µL                                                            |
| TaqMan <sup>™</sup> Environmental Master Mix 2.0             | 15 µL                       | 594 µL                                                              |
| DNA template                                                 | 10 µL                       | Add DNA template to each well separately, not as part of Master Mix |
| Total                                                        | 30 µL                       | <b>792 μL</b> of Master Mix                                         |

# Prepare the PCR plate

Plate setup differs slightly for each AccuSEQ<sup>™</sup> System. See your software user guide for specific instructions. Place samples, NTCs, and standards in different quadrants of the plate.

|    |   | 1                   | 2             | 3               | 4 | 5      | 6      | 7      | 8      | 9 | 10                        | 11                         | 12                           |      |
|----|---|---------------------|---------------|-----------------|---|--------|--------|--------|--------|---|---------------------------|----------------------------|------------------------------|------|
| Г  |   | NTC                 | NTC           | NTC             |   |        |        |        |        |   | STD 3000                  | STD 3000                   | STD 3000                     | _    |
| 1  | A | N E * ×<br>U IP * × | NE•×<br>UIP•× | N E•×<br>U IP•× |   |        |        |        |        |   | S E **<br>3000<br>U IP ** | S E *<br>3000<br>U IP *    | S E * ×<br>3000              |      |
|    |   |                     |               |                 |   |        |        |        |        |   | STD 300                   | STD 300                    | STD 300                      |      |
|    | в |                     |               |                 |   |        |        |        |        |   | S E **<br>300<br>U IP **  | S E *<br>300<br>U IP *     | S E *×<br>300<br>U IP *×     |      |
|    |   |                     | Sample        | Sample          |   | Sample | Sample | Sample | Sample |   | STD 30                    | STD 30                     | STD 30                       |      |
|    | с |                     |               |                 |   |        |        |        |        |   | S E • ×<br>30             | S E * ×<br>30              | S E * ×<br>30                | -(3) |
|    |   |                     |               |                 |   |        |        |        |        |   | STD 3                     | STD 3                      | STD 3                        |      |
|    | D |                     |               |                 |   |        |        |        |        |   | S E **<br>3<br>U IP**     | S E **<br>3<br>U IP**      | S E * ×<br>3<br>U IP * ×     |      |
| Г  |   | TS 1                | TS 1          | TS 1            |   |        |        |        |        |   | STD 0.3                   | STD 0.3                    | STD 0.3                      |      |
|    | E | U E • ×<br>U IP • × | UE•×<br>UIP•× | U E•×<br>U IP•× |   |        |        |        |        |   | S E **<br>0.300<br>U IP** | S E **<br>0.300…<br>U IP** | S E * ×<br>0.300<br>U IP * × |      |
|    |   | TS 2                | TS 2          | TS 2            |   |        |        |        |        |   |                           |                            |                              |      |
| 2- | F | U E •×<br>U IP •×   | UE•×<br>UIP•× | U E•×<br>U IP•× |   |        |        |        |        |   |                           |                            |                              |      |
|    |   | TS 3                | TS 3          | TS 3            |   |        |        |        |        |   |                           |                            |                              |      |
|    | G | U E • ×<br>U IP • × | UE•×<br>UIP•× | U E•×<br>U IP•× |   |        |        |        |        |   |                           |                            |                              |      |
|    |   |                     |               |                 |   |        | Sample |        |        |   |                           |                            | Sample                       |      |
|    | н |                     |               |                 |   |        |        |        |        |   |                           |                            |                              |      |

#### Figure 1 Default plate setup in the AccuSEQ<sup>™</sup> Real-Time PCR Software v3.1

① No template controls

(3) Standard curve

- (2) Samples
- 1. Add 20  $\mu L$  PCR reaction mix to each well.
- 2. Add 10 µL of PCR NTC to the appropriate wells.
- Add 10 µL each of extracted sample DNA to the appropriate wells.
  Note: If you prepared samples with the automated protocol, use a multichannel pipette to transfer the extracted sample.
- 4. Add 10 µL of standard dilutions to the appropriate wells.

Note: Use different sets of pipettors to dispense test sample and standard curve dilutions to avoid cross-contamination of test samples.

5. Use a film applicator to seal the plate with optical film, then briefly centrifuge with a miniplate centrifuge that is compatible with 96-well plates.

# Setup, run, and analyze samples with AccuSEQ<sup>™</sup> Software on the QuantStudio<sup>™</sup> 5 Real-Time PCR Instrument

Create a resDNASEQ<sup>™</sup> experiment (Genomic DNA)

- 1. In the A Home screen, click the Factory default/Admin Defined Template tab, then select a resDNASEQ template.
- 2. In the Experiment Properties pane of the Setup tab:
  - a. (Optional) Change the system-generated name of the experiment.
    Note: Names must be unique. Deleted experiment names can not be reused.
  - **b.** (*Optional*) Enter the plate **Barcode**, then add **Comments**.

Note: Comments are not editable post analysis.

Default resDNASEQ<sup>™</sup> settings (cannot be changed)

- Experiment Type is Quantitation-Standard Curve
- Chemistry is TaqMan<sup>™</sup> Reagents
- Ramp Speed is Standard 2hrs
- c. Click Next.

Note: Experiment names cannot be changed after this step.

- 3. In the qPCR Method pane of the Setup tab, view the default volume and cycling conditions (cannot be changed).
- 4. Click Next.
- 5. In the Samples pane of the Setup tab, enter the sample Name and Dilution. Sample Volume is not applicable. Add additional Samples if needed.

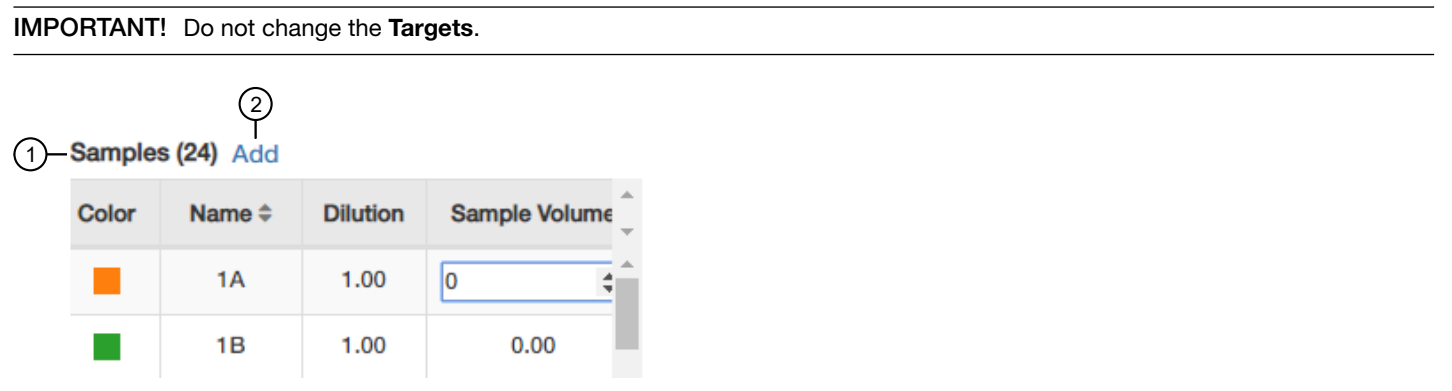

(1) Samples pane

(2) Add-adds additional samples

6. In the **Samples** pane of the **Setup** tab, scroll to the right, then enter the spike information.

For more information on plate setup, see AccuSEQ<sup>™</sup> Real-Time PCR Software v3.1 User Guide (Pub. No. 100094287).

7. Click Next.

The Run tab is displayed.

- 9. Assemble the PCR reactions following the manufacturer's instructions for the reagents and following the plate layout set up in the template. See *resDNASEQ<sup>™</sup>* Quantitative DNA Kits User Guide (Pub. No. 4469836).

Create a resDNASEQ<sup>™</sup> template (Plasmid DNA)

Plasmid DNA resDNASEQ<sup>™</sup> assays do not use a Factory default/Admin Defined Template. Create a new template before the first use of these assays.

- 1. In the A Home screen, click Templates in the left navigation pane.
- 2. Click + Create New next to the ResDNA 5Std factory default template.
- 3. Click Next to move to the **qPCR Method** screen.
- 4. Click Next to move to the Plate Setup screen.
- 5. In the Plate Setup screen, add the Targets and Reporters.
- 6. Click Save as Template.
- 7. Enter a Template Name and description, then select Admin Defined and Locked. Click Save. The template is saved, and can be accessed from **Templates** in the **Home** screen.
- 8. Click **Templates** in the **Home** screen, then open the new template. Note: The template must be saved prior to editing the Analysis Settings
- 9. Click 🏠 Analysis Settings, then deselect Default Settings.
- 10. Enter new thresholds for the targets.

### Table 1 resDNASEQ<sup>™</sup> Quantitative Plasmid DNA - Kanamycin Resistance Gene Kit

| Target    | Threshold |
|-----------|-----------|
| Kanamycin | 0.04      |
| IPC       | 0.02      |

- 11. Click Apply, then close the template.
- 12. In the A Home screen, click **E Templates** in the left navigation pane, then **Publish** the template. See AccuSEQ<sup>™</sup> Real-Time PCR Software v3.1 User Guide (Pub. No. 100094287).

The template is listed in the Factory default/Admin Defined Templates.

### Create a resDNASEQ<sup>™</sup> experiment (Plasmid DNA)

Plasmid DNA resDNASEQ<sup>™</sup> assays do not use a Factory default/Admin Defined Template. Create a new template before the first use of these assays.

1. In the A Home screen, click Factory default/Admin Defined Templates, then select the custom plasmid DNA resDNASEQ template created in "Create a resDNASEQ™ template (Plasmid DNA)" on page 6.

Note: To create an experiment from an existing resDNASEQ<sup>™</sup> experiment, see AccuSEQ<sup>™</sup> Real-Time PCR Software v3.1 User Guide (Pub. No. 100094287).

### 2. In the Experiment Properties pane of the Setup tab:

a. (Optional) Change the system-generated name of the experiment.

Note: Names must be unique. Deleted experiment names can not be reused.

b. (Optional) Enter the plate Barcode, then add Comments.

Note: Comments are not editable post analysis.

Default resDNASEQ<sup>™</sup> settings (cannot be changed)

- Experiment Type is Quantitation-Standard Curve
- Chemistry is TaqMan<sup>™</sup> Reagents
- Ramp Speed is Standard 2hrs
- c. Click Next.

Note: Experiment names cannot be changed after this step.

- 3. In the qPCR Method pane of the Setup tab, view the default volume and cycling conditions (cannot be changed).
- 4. Click Next.
- 5. In the Samples pane of the Setup tab, enter the sample Name and Dilution. Sample Volume is not applicable. Add additional Samples if needed.

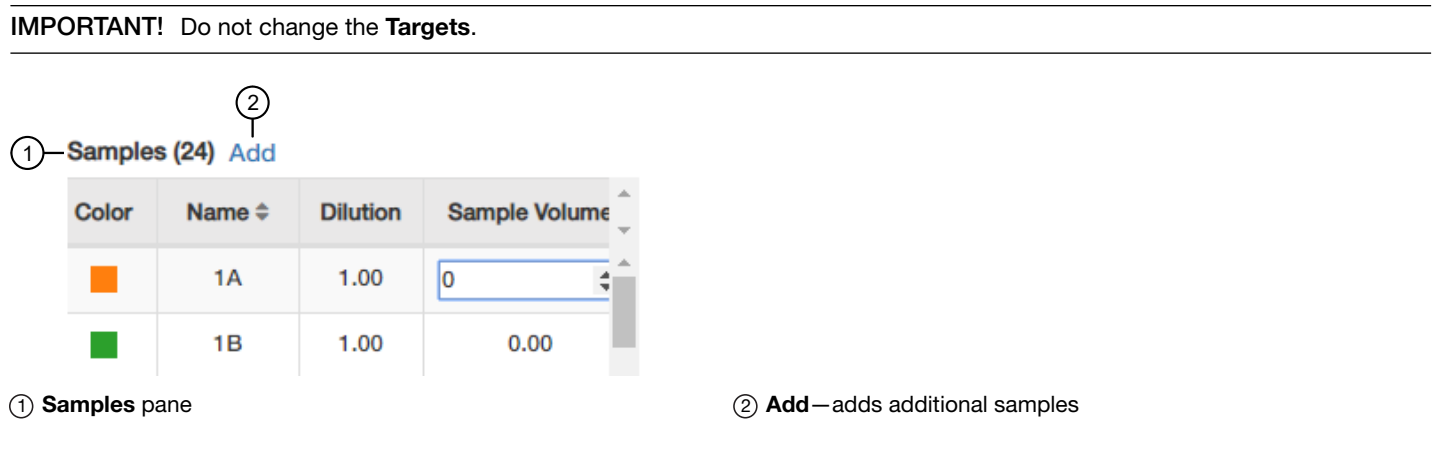

6. In the Samples pane of the Setup tab, scroll to the right, then enter the spike information.

For more information on plate setup, see AccuSEQ<sup>™</sup> Real-Time PCR Software v3.1 User Guide (Pub. No. 100094287).

7. Click Next.

The Run tab is displayed.

8. Experiments are auto-saved in the software. To save, exit the experiment. The software prompts you to save changes. Click Yes.

Note: Clicking 🖹 Save As will create a copy of the experiment.

9. Assemble the PCR reactions following the manufacturer's instructions for the reagents and following the plate layout set up in the template. See *resDNASEQ<sup>™</sup> Quantitative DNA Kits User Guide* (Pub. No. 4469836).

### Start the run

Start the run in the AccuSEQ<sup>™</sup> Software.

| Option                      | Description                  |
|-----------------------------|------------------------------|
| If the experiment is open   | Click Start Run.             |
| If the experiment is closed | 1. Open the experiment.      |
|                             | 2. Click the <b>Run</b> tab. |
|                             | 3. Click <b>Start Run</b> .  |

A message stating Run has been started successfully is displayed when the run has started.

### Analyze the results

After the qPCR run is finished, use the following general procedure to analyze the results. For more detailed instructions see the  $AccuSEQ^{TM}$  Real-Time PCR Software v3.1 User Guide (Pub. No. 100094287).

1. In the AccuSEQ<sup>™</sup> Real-Time PCR Software, open your experiment, then navigate to the **Result** tab.

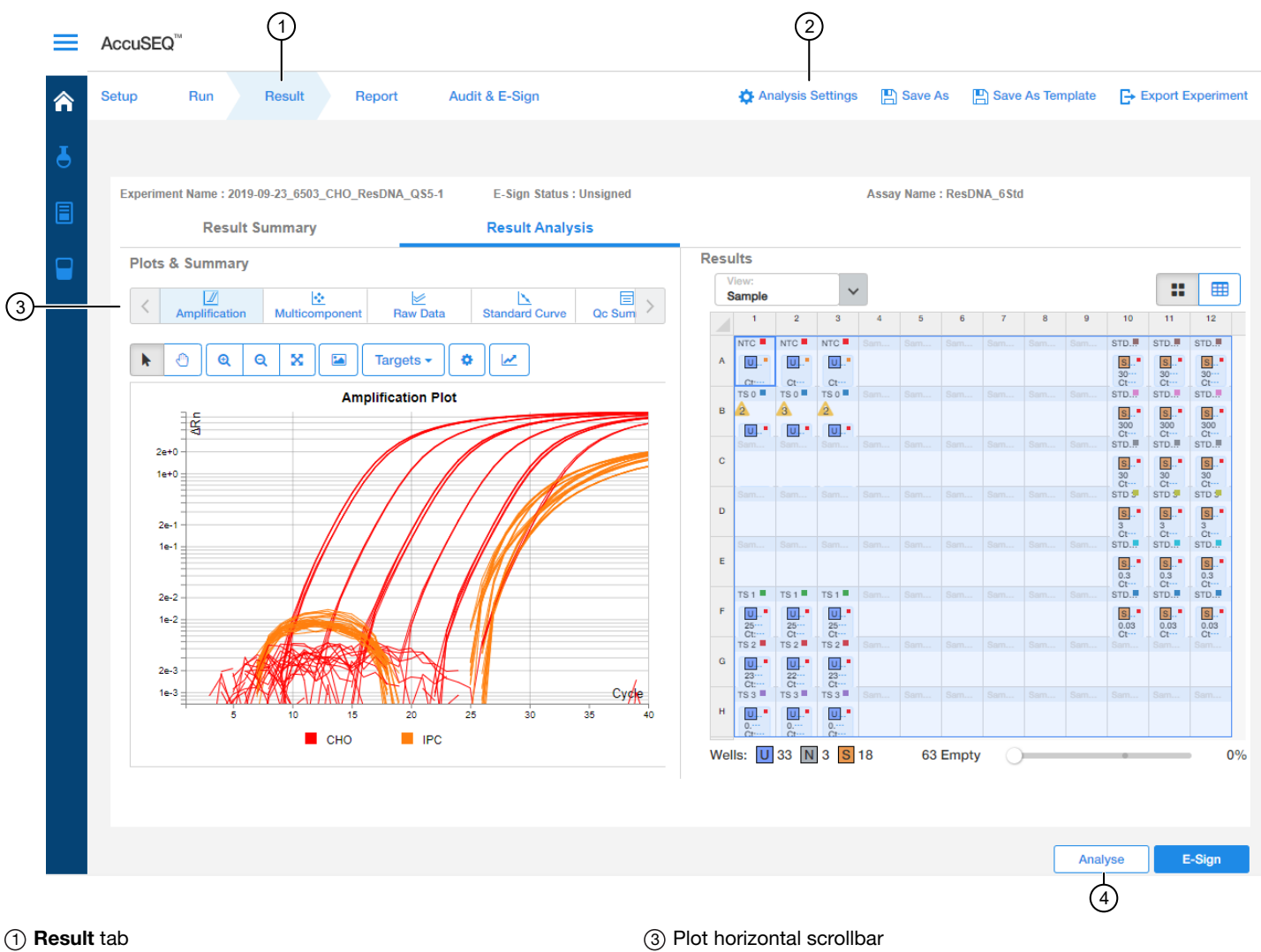

(2) Analysis Settings

- (4) Analyze button
- 2. In the **Result Analysis** tab, review the Amplification Curve plots for amplification profiles in the controls, samples, and the standard curve. Ensure that auto threshold is selected.

Note: (Plasmid- KanR assay only) Ensure that the threshold was set to 0.04 for Kanamycin target and 0.02 for IPC.

- 3. In the Result Analysis tab, review the QC Summary for any flags in wells.
- 4. In the Result Analysis tab, review the Standard Curve plot. Verify the values for the Slope, Y-intercept, R<sup>2</sup>, and Efficiency.

Note: The **Standard Curve** efficiency should be between 90-110% and the R<sup>2</sup>>0.99. If these criteria are not met, up to two points, not in the same triplicate, can be removed from the standard curve data, and the analysis repeated.

- 5. (Optional) Navigate to the **Report** tab to generate a report of the experiment, or to export results.
- (Optional) To manually convert the copy number output to a mass measurement, multiply the copy number given by the AccuSEQ<sup>™</sup> Real-Time PCR Software to the average molecular weight of the plasmid, then divide by the Avogadro constant.

 $Mass (g) = \frac{Copy \ number \ x \ Molecular \ weight \ (gmol^{-1})}{6.0221 \ X \ 10^{23} \ mol^{-1}}$ 

# Limited product warranty

Life Technologies Corporation and/or its affiliate(s) warrant their products as set forth in the Life Technologies' General Terms and Conditions of Sale at www.thermofisher.com/us/en/home/global/terms-and-conditions.html. If you have any questions, please contact Life Technologies at www.thermofisher.com/support.

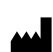

Life Technologies Ltd | 7 Kingsland Grange | Woolston, Warrington WA1 4SR | United Kingdom

For descriptions of symbols on product labels or product documents, go to thermofisher.com/symbols-definition.

The information in this guide is subject to change without notice.

DISCLAIMER: TO THE EXTENT ALLOWED BY LAW, THERMO FISHER SCIENTIFIC INC. AND/OR ITS AFFILIATE(S) WILL NOT BE LIABLE FOR SPECIAL, INCIDENTAL, INDIRECT, PUNITIVE, MULTIPLE, OR CONSEQUENTIAL DAMAGES IN CONNECTION WITH OR ARISING FROM THIS DOCUMENT, INCLUDING YOUR USE OF IT.

Revision history: Pub. No. 4469837

| Revision | Date            | Description                                                                                                    |
|----------|-----------------|----------------------------------------------------------------------------------------------------|
| К        | 8 November 2021 | Update to include the resDNASEQ <sup>™</sup> Quantitative Synthetic Vero DNA Kit<br>(Cat. No. A53242).                                                     |
| J        | 28 April 2021   | Update to the control serial dilutions required for the resDNASEQ <sup>™</sup> Quantitative Plasmid DNA - Kanamycin Resistance Gene Kit (Cat. No. A50337). |

Important Licensing Information: These products may be covered by one or more Limited Use Label Licenses. By use of these products, you accept the terms and conditions of all applicable Limited Use Label Licenses.

©2021 Thermo Fisher Scientific Inc. All rights reserved. All trademarks are the property of Thermo Fisher Scientific and its subsidiaries unless otherwise specified.